| こついて 13-7       |  |
|-----------------|--|
| を行う 13-8        |  |
| 7アップ13-10       |  |
| クアップについて 13-10  |  |
| 7アップを利用する 13-11 |  |
| 13-13           |  |
| 13-14           |  |
|                 |  |

# 通信/バックアップ

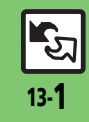

| 通信/バックアップ        | 13-2 |
|------------------|------|
| 通信/バックアップについて    | 13-2 |
| 赤外線通信            | 13-3 |
| 赤外線通信について        | 13-3 |
| 赤外線通信を利用する       | 13-4 |
| プロフィールを簡単に送受信する… | 13-5 |
| パソコン接続           | 13-6 |
| パソコンと接続して利用する    | 13-6 |

포는 / バット ㅋㅋ ... ㅋ

**バックアップ**... バックアップは -2 バックアップを 3 3 S!電話帳バック S!電話帳バック 4 -5 S!電話帳バック 便利な機能 ..... -6 -6 こんなときは...

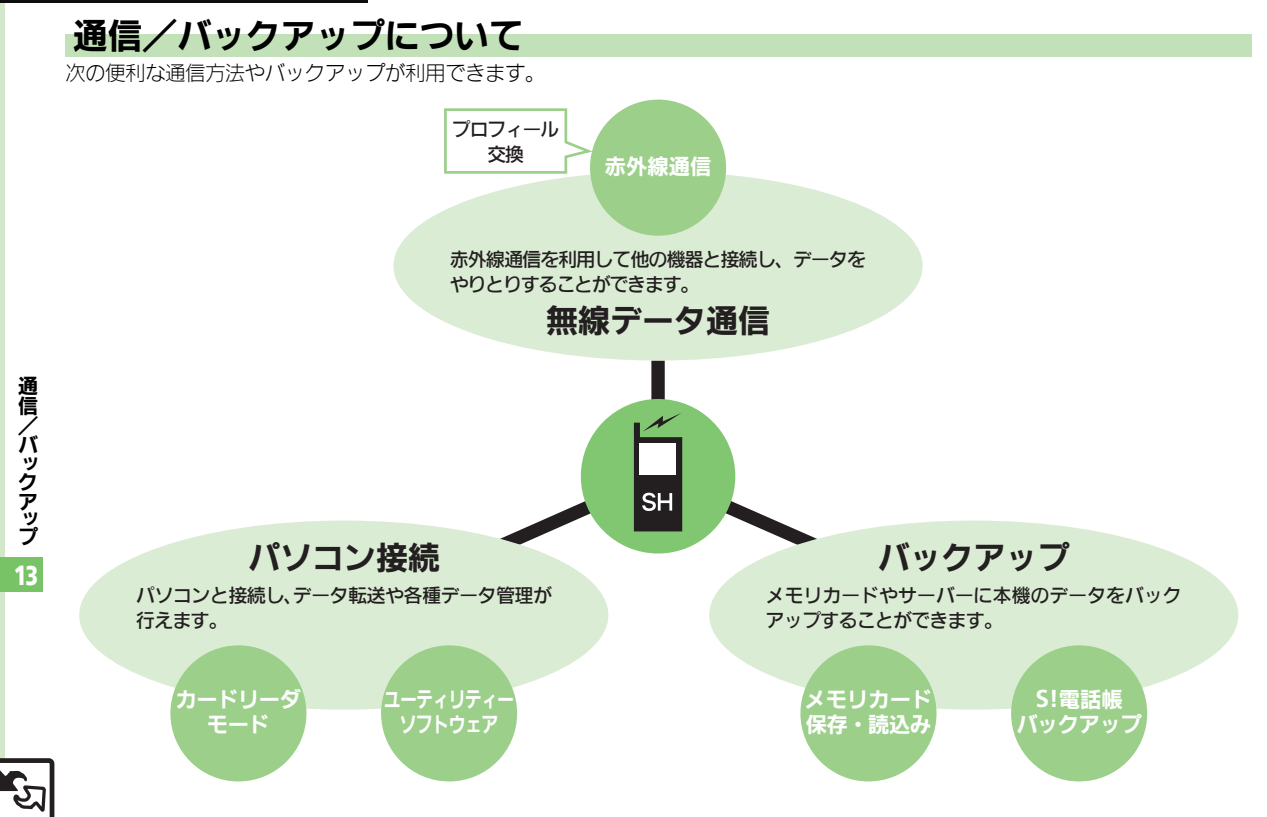

# 赤外線通信について

赤外線通信を利用すれば、赤外線通信対応 機器との間で、データを無線でやりとりす ることができます。

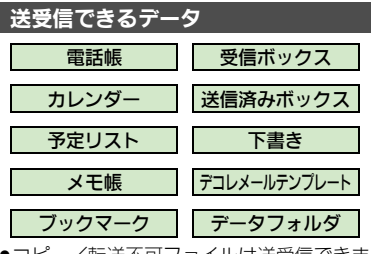

- ●コピー/転送不可ファイルは送受信できません。
- データの内容によっては、送受信できない ことがあります。また、一部の設定が反映 されなかったり、正しく登録できないこと があります。

詳しくは、章末の「**こんなときは**」を参照 してください。

#### 赤外線通信をご利用になる前に

#### 赤外線通信利用時のご注意

受信側、送信側の機器を近づけ、双方の赤 外線ポートがまっすぐに向き合うようにし ます。

●ソフトウェア更新中は接続要求を受け付け られません。

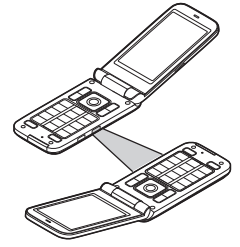

- ●間に物を置かないでください。
- ●送受信が終わるまでは、赤外線ポートを向 き合わせたまま動かさないでください。
- 赤外線通信を行うときは、赤外線ポートに 目を向けないでください。目に影響を与え ることがあります。
- ●本機の赤外線通信は、IrMCバージョン1.1に 準拠しています。ただし、相手機器がIrMC バージョン1.1に準拠していても、機能に よっては、正しく送受信できないことがあ ります。

#### データの送受信方法

| 1 件データ | データを1件ずつ送受信しま |
|--------|---------------|
| 送受信    | す。            |
| 一括データ  | 機能ごとのデータを一括で送 |
| 送受信    | 受信します。        |

- データの種類によっては、利用できない方法もあります。
- メモリカード内のデータは、1件データ送受 信だけ行えます。

#### 認証コードについて

 一括データ送受信時に、正しい通信相手 かどうかをお互いに確認するための暗証 番号です。送信側/受信側で同じ数字(4 ケタ)を入力します。(特に決まった数字 はなく、その通信限りのものです。)

通

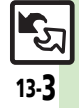

#### 赤外線通信

## 赤外線通信を利用する

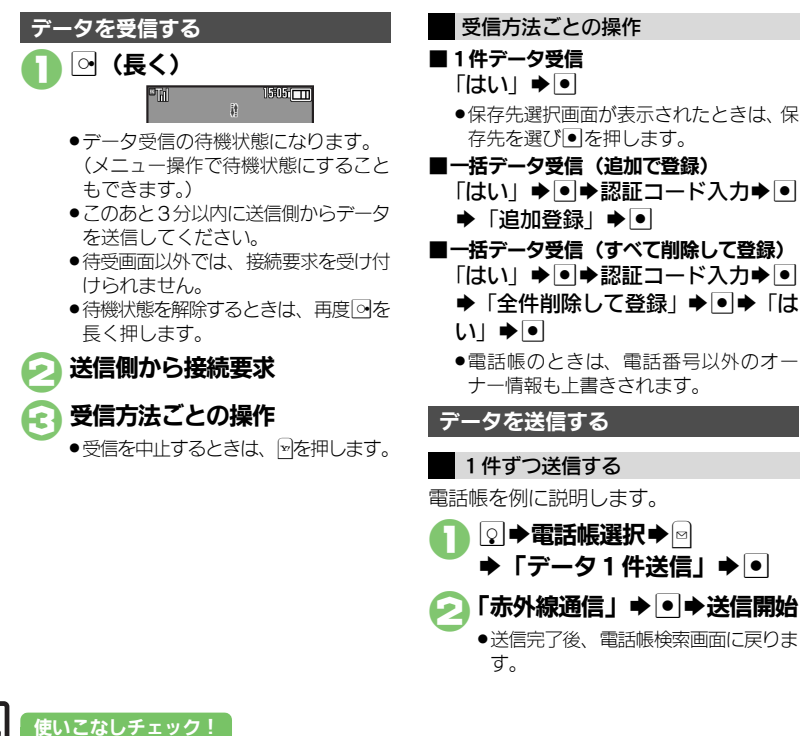

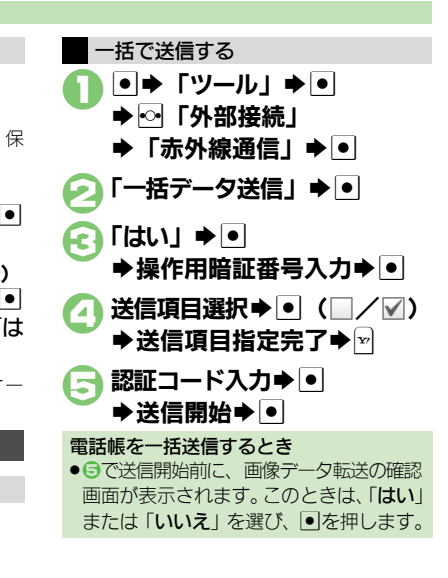

③便利●メニュー操作で赤外線受信の待機状態にしたい●オーナー情報を送信したい●電話帳以外のデータを送信したい(ピアP.13-13)

通信/バックアップ

13-4

赤外線通信

# プロフィールを簡単に送受信する

赤外線通信を利用して、名前や電話番号、 メールアドレスなどを簡単にやりとりでき ます。

●あらかじめ「赤外線通信利用時のご注意」 (℃了 P.13-3)をお読みになったうえで、ご 利用ください。

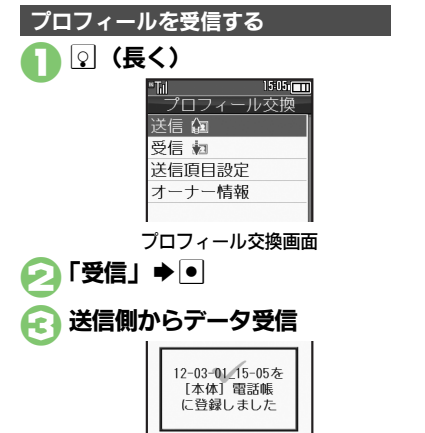

●受信データは、電話帳に登録されます。

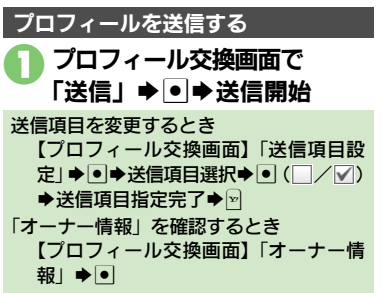

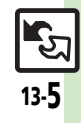

通信

**⁄バックアップ** 

13

# パソコン接続

# パソコンと接続して利用する

🔉 🔶 1505 🎞

USB接続モード

カードリーダモード

#### 本機内のメモリカードを操作する

本機とパソコンをUSBケーブルで接続して、本機に取り付けられたメモリカード内のデータを操作します。

●USBケーブルはオプション品です。

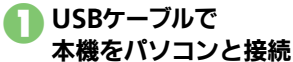

# 

 パソコンからメモリカード内のデータ が操作できるようになります。

▶●「はい」●●●接続終了

●このあと、USBケーブルを抜きます。

#### ①の画面が表示されないとき

- ●次の操作を行います。
  - ◆「ツール」 ◆ ◆ <sup>(</sup>●) 「外部接続」
     ◆ 2 以降
- パソコンでの操作が必要なこともあります。パソコンの指示に従って操作してください。

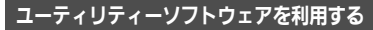

パソコンと接続して利用するときに便利な ユーティリティーソフトウェアを、下記 URLからダウンロードできます。 (USBドライバ含む)

#### ●ユーティリティーソフトウェア

http://k-tai.sharp.co.jp/support/ download/s/#!/soft\_utility

#### モバイルデータ通信のパケット通信料につ いてのご注意

●本機とパソコン、PDAをUSBケーブルで 接続して、インターネットを利用すると きは、短時間で大量のパケット通信が行 われることが多く、通信料が高額になる 可能性があります。

Юł

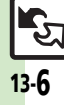

# バックアップ

# バックアップについて

本機のデータをメモリカードにバックアッ プ(一括保存)できます。 また、設定した周期で自動的にバックアップ することもできます。(自動バックアップ)

●自動バックアップの利用には、S!電話帳バッ クアップへのお申し込みが必要です。

#### バックアップできる項目

次の各項目から選択して、またはすべての 項目をまとめてバックアップすることがで きます。

※印の項目は、「おすすめ項目」として、簡単な操作でまとめてバックアップできます。
 (手動バックアップ時)

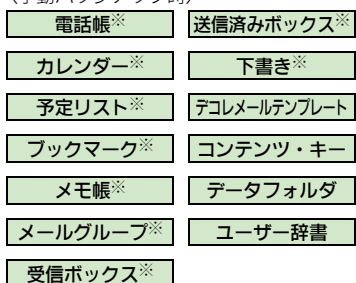

- 自動バックアップ時のバックアップ項目について
- ●次の項目は保存できません。
- ■メールグループ
- ■デコレメールテンプレート
- ■データフォルダ
- ■ユーザー辞書

#### バックアップ利用時のご注意

- 電池残量が少ないときは、利用できません。
   メモリカードの保存容量が足りないときは、
- バックアップが中止されることがあります。
- データの内容によっては、バックアップできないことがあります。また、一部の設定が反映されなかったり、正しく保存/読み込みできないことがあります。
- 詳しくは、章末の「**こんなときは**」を参照 してください。

#### バックアップファイルの自動削除について

メモリカードに保存できる自動バックアップファイルは、項目ごとに最新3件までです。すでに3件保存された状態で自動バックアップを行うと、一番古いバックアップファイルは自動的に削除されますので、ご注意ください。

#### コンテンツ・キー (バックアップファイル) について

- 手動バックアップ時は、メモリカード内のコンテンツ・キーが、上書き保存されます。前回のコンテンツ・キーを残したいときは、あらかじめメモリカードからコンテンツ・キーのバックアップファイルを読み込んだあと、バックアップの操作を行ってください。
- 自動バックアップ時は、メモリカード内 にコンテンツ・キーが、追加保存されます。

#### データ読み込み時のご注意

 読み込み方法によっては、メモリカードから読み込んだデータが、本機内の同じ 項目のデータに上書きされますので、ご 注意ください。

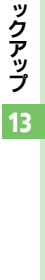

通

簄

íх

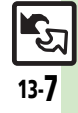

バックアップ

# バックアップを行う

#### 手動でバックアップする

選択した項目をバックアップ(一括保存) する操作を例に説明します。

# ● ◆「設定」 ◆ ● ◆ ○ 「本体・メモリカード」 ◆「メモリカード保存・読込み」 ◆ ●

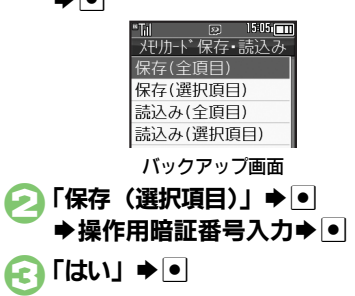

#### 項目選択⇒●(□/☑) ⇒項目指定完了

 「電話帳」を選ぶと、確認画面が表示 されます。このときは、「はい」また は「いいえ」を選び●を押します。

#### 使いこなしチェック!

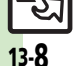

通信

バックアップ

13

塗硬剤●すべての項目をバックアップしたい●バックアップデータを暗号化したい●バックアップファイルを削除したい(ピアP.13-13)

[¬] 🖓 🔿 [はい」 ⇒ 🔍

項目をまとめて指定するとき

押します。

●バックアップを中止するときは、回を

バックアップ終了▶●▶●

④で□◆「全チェック」/「全解除」●●

②で同◆項目選択◆●◆⑤以降

**垣日をすべて指定/解除するとき** 

#### 自動でバックアップする

設定した周期で、自動的にメモリカードに バックアップすることができます。

- あらかじめS!電話帳バックアップの自動保存設定が「On」であることを確認してください。
- ●S!電話帳バックアップの自動保存設定を「On」にすると、メモリカードの自動保存設定も有効となります。(週1回、設定した曜日の午前2時に保存されるようになります。)

#### 自動バックアップ時のご注意

- ●設定した時刻に次の状態でなければ、自動バックアップは動作しません。
- ■メモリカードが取り付けられている
- ■電池レベルが2以上、または充電中である
- 設定した時刻に他の機能が動作している ときは、機能を終了して待受画面に戻る と、自動的にバックアップが始まります。

#### 設定時刻になると

自動的にバックアップが始まります。バッ クアップが完了すると、インフォメーショ ンが表示されます。

●インフォメーションの「**自動保存完了**」を 選び●を押すと、バックアップの実行結果 を確認できます。

バックアップ

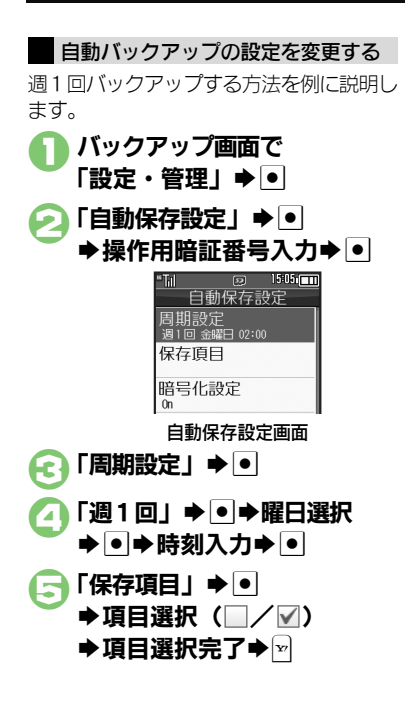

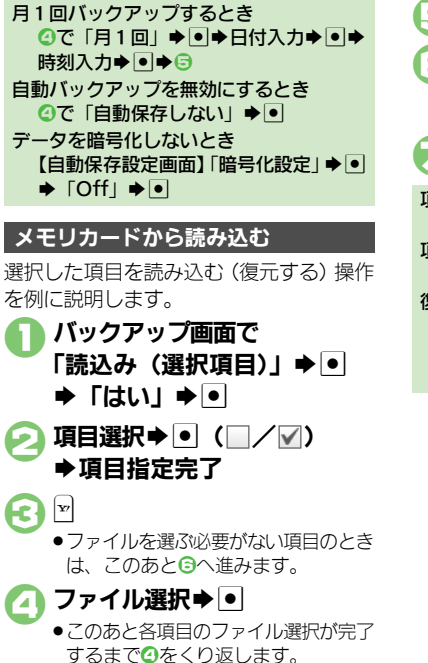

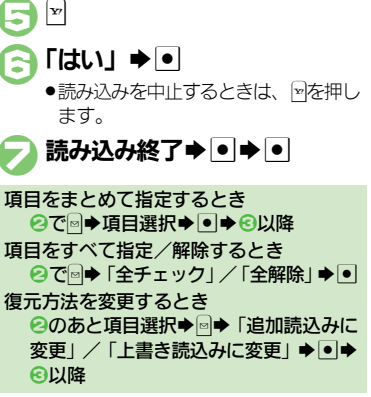

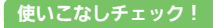

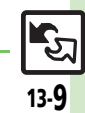

# S!電話帳バックアップ

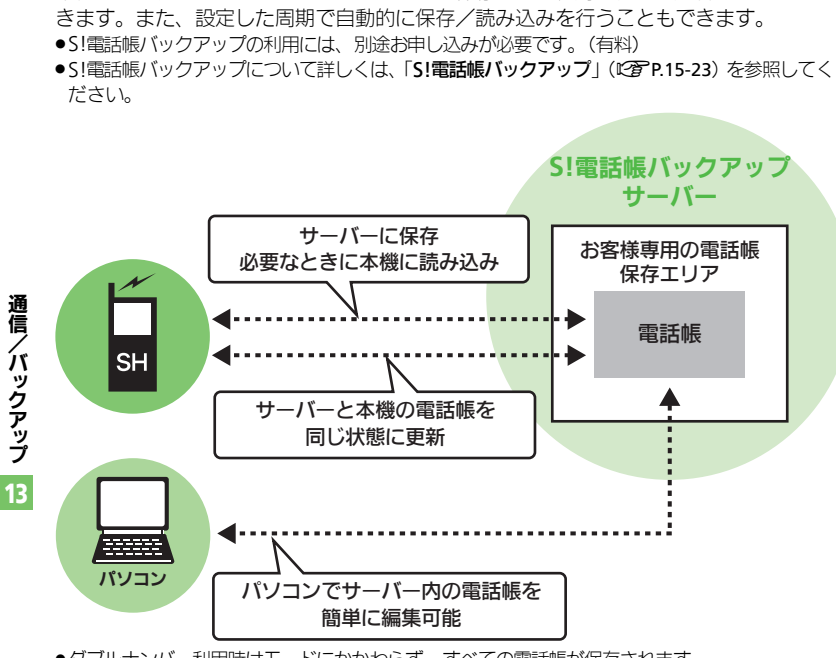

本機の電話帳をネットワーク内のサーバーに保存したり、同じ状態に更新することがで

S!電話帳バックアップについて

#### S!電話帳バックアップ利用時のご注意

- ●電話帳の次の項目は、保存されません。
- ■フォト/着信音/バイブ
- ・本機の電話帳をすべて消去したあと「通常」、「保存(変更分のみ)」、「保存(全件上書き)」 を行うと、サーバー上の電話帳が消去されます。また、サーバー上の電話帳が消去されます。また、サーバー上の電話帳をすべて 消去したあと「通常」、「読込み(変更分の み)」、「読込み(全件上書き)」を行うと、 本機の電話帳が消去されます。保存や読み 込みのタイミング、方向にご注意ください。 ●更新や保存/読み込みには、パケット通信 料が発生します。

#### 自動保存について

 S!電話帳バックアップのお申し込み後に サービス加入確認のメールを受信したり、 ネットワーク自動調整を行うと、自動保 存が設定(On)されます。[周期設定:
 電話帳編集後(10分後)、保存モード設定: 通常]

この状態で電話帳を追加/編集すると、自動的にサーバー内の電話帳を更新するようになりますので、ご注意ください。

- ●自動的に更新させたくないときは、自動 保存設定を解除してください。ただし、解 除後にネットワーク自動調整を行うと、再 度設定されます。
- ●自動保存に失敗したときは、自動的に最 大2回まで再保存されます。

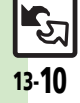

 <sup>●</sup>ダブルナンバー利用時はモードにかかわらず、すべての電話帳が保存されます。

# S!電話帳バックアップを利用する

本機とサーバー内の電話帳を最新にする

●本機/サーバー内の電話帳を比較し、最新の状態で同じ内容に更新します。(「通常」)

● > 「電話機能」 > ●
 ⇒ 「S!電話帳バックアップ」
 > ●

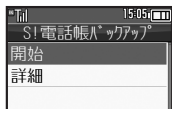

S!電話帳バックアップ画面

「開始」 ● ●
 ●更新が始まります。終了後に詳細が表示されます。

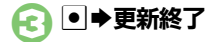

#### 更新を中止するとき 更新中に図◆「はい」◆●◆●

その他の方法で保存/読み込みを行う

「通常」のほかにも、次の方法で保存/読 み込みを行えます。

| 保存             | 本機の更新情報をサーバー                                                |
|----------------|-------------------------------------------------------------|
| (変更分のみ)        | に反映します。                                                     |
| 保存<br>(全件上書き)  | 本機の電話帳をサーバーに<br>保存します。(保存前のサー<br>バー内の電話帳は、すべて<br>削除されます。)   |
| 読込み            | サーバーの更新情報を本機                                                |
| (変更分のみ)        | に反映します。                                                     |
| 読込み<br>(全件上書き) | サーバー内の電話帳を本機<br>に読み込みます。(読み込み<br>前の本機内の電話帳は、す<br>べて削除されます。) |

 ●はじめく利用するときや、機種変更後最初 に利用するときは、設定にかかわらず「通 常」となります。

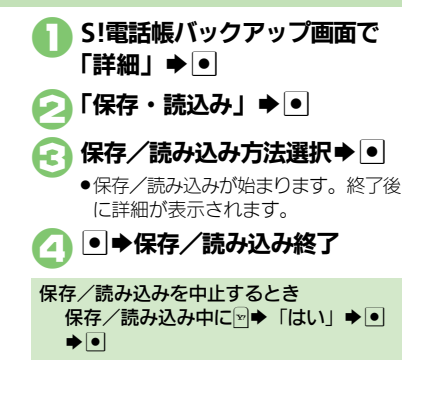

通信/バックアップ 13

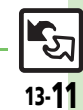

使いこなしチェック!

#### S!電話帳バックアップ

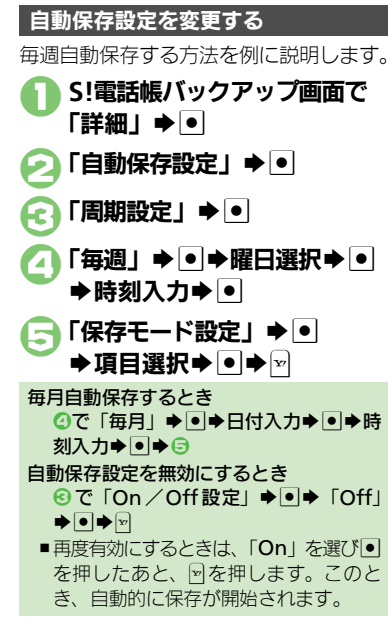

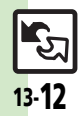

通信/バックアップ

#### 赤外線通信

| メニュー操作で赤外線<br>受信の待機状態にした<br>い<br>[On/Off設定] | <ul> <li>●⇒「ツール」⇒●⇒⊙「外部接続」⇒「赤外</li> <li>線通信」⇒●⇒「On ∕ Off設定」⇒●⇒「On</li> <li>(3分)」⇒●</li> </ul> |
|---------------------------------------------|-----------------------------------------------------------------------------------------------|
| オーナー情報を送信し<br>たい<br>[オーナー情報送信]              | ● ◆ □ ● ● ◆ 「オーナー情報送信」 ● ● ◆ 「赤<br>外線通信」 ● ● ◆ 送信開始                                           |
| 電話帳以外のデータを<br>送信したい<br>[1件送信]               | 各機能のデータリスト画面でデータ選択●◎●<br>「送信」(または「送信/フログ」)●●●「赤外<br>線通信」●●●●送信開始                              |

#### バックアップ

#### ■バックアップ/読み込み方法

| すべての項目をバック<br>アップしたい<br>【保存(全項目)】     | <ul> <li>● 「設定」●● ◇「本体・メモリカード」</li> <li>「メモリカード保存・読込み」●● 「保存(全項目)」●● 操作用暗証番号入力●● 「はい」●● 「はい」●● バックアップ終了●●</li> </ul>                                                                    |
|---------------------------------------|----------------------------------------------------------------------------------------------------|
| バックアップデータを<br>暗号化したい<br>[バックアップ暗号化設定] | <ul> <li>● 「設定」● ● ◇ 「本体・メモリカード」●</li> <li>「メモリカード保存・読込み」● ● 「設定・管理」● ● 「バックアップ暗号化設定」● ●</li> <li>項目選択● ● ● 「On」● ●</li> <li>● 電話紙、カレンダー / 予定リスト、メールのデータ</li> <li>(こ設定できます。)</li> </ul> |
| すべての項目を読み込<br>みたい<br>[読込み(全項目)]       | <ul> <li>●→「設定」●●●◇「本体・メモリカード」→</li> <li>「メモリカード保存・読込み」●●●「読込み(全項目)」●●●「はい」●●●「はい」●●●</li> <li>読み込み終了●●●</li> </ul>                                                                     |

#### ■バックアップファイルの削除

| バックアップファイル | ●⇒「設定」⇒●⇒♀「本体・メモリカード」⇒ |
|------------|------------------------|
| を削除したい     | 「メモリカード保存・読込み」⇒●⇒「設定・管 |
| [削除]       | 理」⇒●⇒「バックアップファイル整理」⇒●  |
|            | ▶項目選択▶●→ファイル選択▶●(─/√)  |
|            | ◆指定完了◆≥◆「はい」◆●         |

#### S!電話帳バックアップ

| 履歴を確認したい<br>【 <b>履歴</b> 】 | <ul> <li>●⇒「電話機能」⇒●⇒「S!電話帳バックアッ</li> <li>ブ」⇒●⇒「詳細」⇒●⇒「履歴」⇒●⇒履歴</li> <li>選択⇒●</li> </ul> |
|---------------------------|-----------------------------------------------------------------------------------------|
| 履歴を削除したい<br>【 <b>削除</b> 】 | <u> </u>                                                                                |
|                           | 履歴を削除する<br>履歴選択⇒⇒「削除」⇒●⇒「はい」⇒●                                                          |
|                           | 履歴をすべて削除する<br>⊇◆「全削除」◆●◆「はい」◆●                                                          |
|                           |                                                                                         |

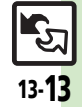

### こんなときは

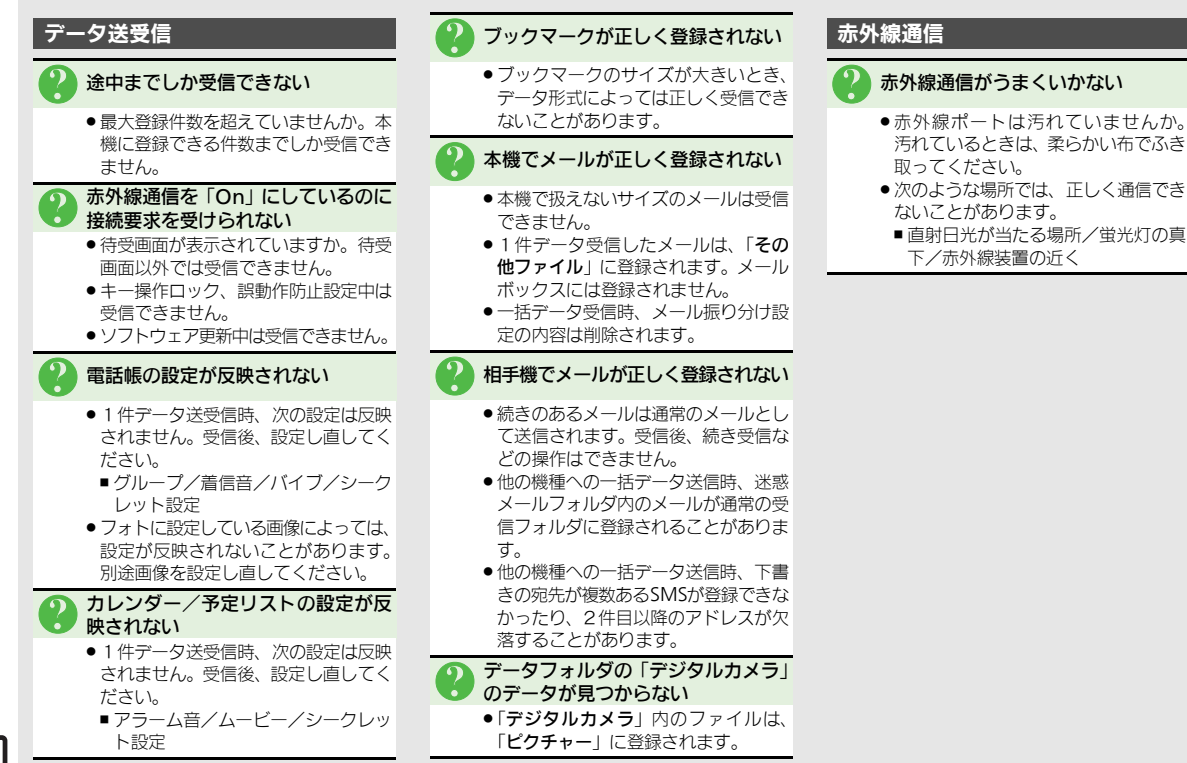

通信

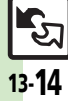

#### こんなときは

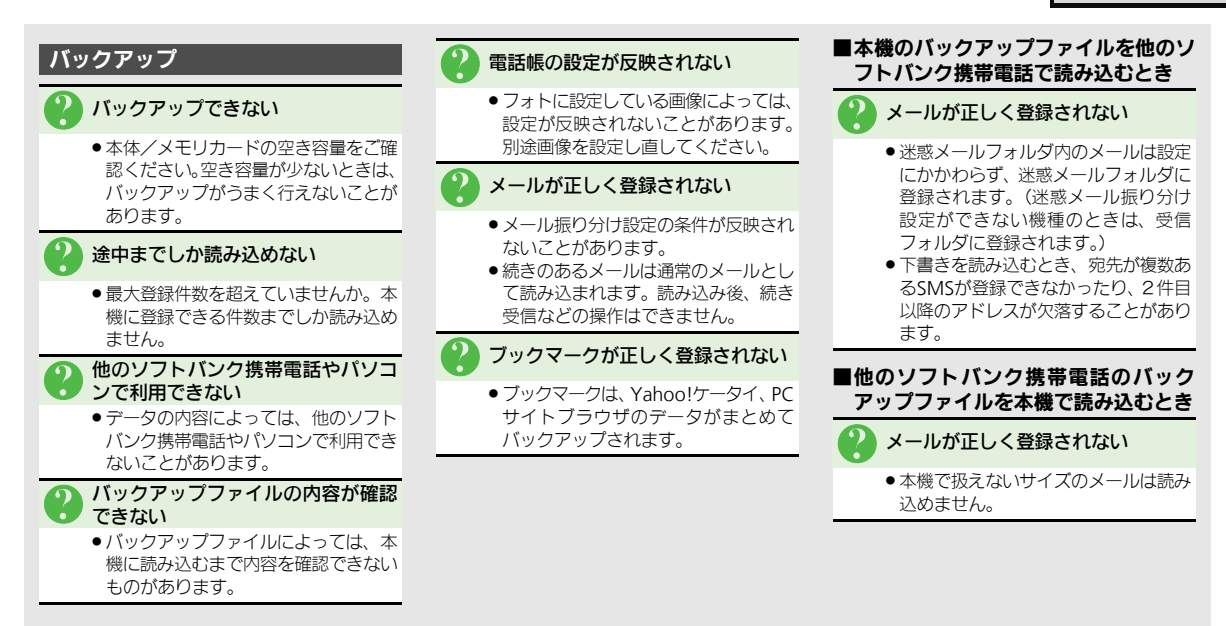

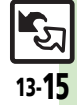

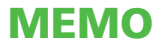